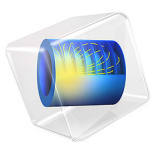

# Thermal Performances of Roller Shutters

# Introduction

During the design of a building, environmental issues have gained considerable influence in the entire project. One of the first concerns is to improve thermal performances. In this process, simulation softwares provide key tools for modeling thermal losses and performances in the building.

The international standard ISO 10077-2:2012 (Ref. 1) deals with thermal performances of windows, doors, and shutters. It provides computed values of the thermal characteristics of frame profiles in order to validate a simulation software.

COMSOL Multiphysics successfully passes the entire benchmark. This document describes two test cases of ISO 10077-2:2012 related to roller shutters only. Other test cases from this standard are available in the following applications:

- Thermal Performances of Windows
- Glazing Influence on Thermal Performances of a Window

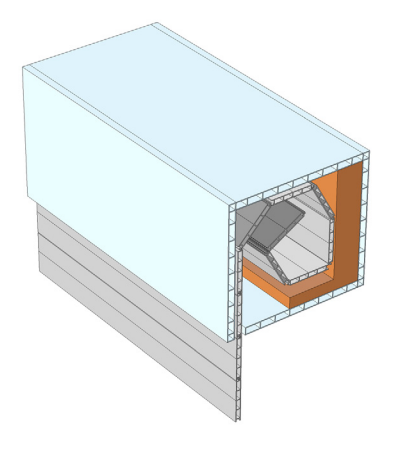

Figure 1: 3D representation of the roller shutter box with shutters inside.

# Model Definition

On each test case, a shutter section separates a hot internal side from a cold external side. After solving a model, two quantities are calculated and compared to the normative values:

- the thermal conductance between the internal and external sides;
- the thermal transmittance of the shutter frame.

## AIR CAVITIES

The roller shutter structure contains many cavities. The purpose is to ensure thermal insulation. According to the ISO 10077-2:2012 standard, cavities are modeled in different ways depending on their shapes and on the width of the slit connecting them to the interior or exterior environment. Cavities are divided into three types:

- *unventilated cavities*, completely closed or connected either to the exterior or to the interior by a slit with a width not exceeding 2 mm
- *slightly ventilated cavities*, connected either to the exterior or to the interior by a slit greater than 2 mm but not exceeding 10 mm
- *well-ventilated cavities*, corresponding to a configuration not covered by one of the two preceding types

For the main cavity within a roller shutter box, these rules are slightly different (see Figure 2):

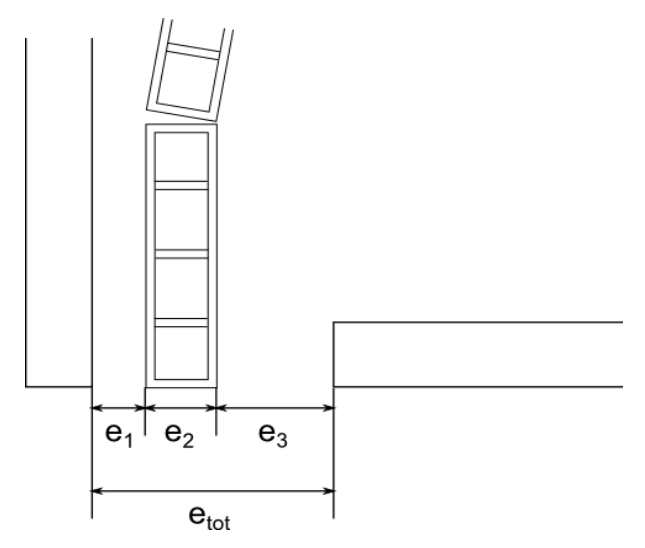

Figure 2: Opening of a roller shutter box.

- If  $e_1 + e_3 \le 2$  mm, the cavity is considered as *unventilated*.
- If  $e_{tot} \leq 35$  mm, the cavity is considered as *slightly ventilated*.
- If  $e_{tot} > 35$  mm, the cavity is considered as *well-ventilated*.

In unventilated and slightly ventilated cavities, the heat flow rate is represented by an equivalent thermal conductivity  $k_{eq}$ , which includes the heat flow by conduction, convection, and radiation, and depends on the geometry of the cavity and on the adjacent

materials. See Unventilated Rectangular Cavity, Slightly Ventilated Rectangular Cavities, and Nonrectangular Cavities for the definition of  $k_{eq}$ . These cavities are explicitly represented as domains in the geometry.

No well-ventilated cavity is present in the two applications presented below. See Thermal Performances of Windows for an example configuration with a well-ventilated cavity.

#### Unventilated Rectangular Cavity

For an unventilated rectangular cavity, the equivalent thermal conductivity is defined by:

$$k_{\rm eq} = \frac{d}{R}$$

where d is the cavity dimension in the heat flow rate direction, and R is the cavity thermal resistance given by:

$$R = \frac{1}{h_{\rm a} + h_{\rm r}}$$

Here,  $h_a$  is the convective heat transfer coefficient, and  $h_r$  is the radiative heat transfer coefficient. These coefficients are defined by:

$$h_{\rm a} = \begin{cases} \frac{C_1}{d} & \text{if } b \le 5 \text{ mm} \\ \\ \max\left(\frac{C_1}{d}, C_2 \Delta T^{1/3}\right) & \text{otherwise} \end{cases}$$

$$h_{\rm r} = 4\sigma T_{\rm m}^3 EF$$

where:

- $C_1 = 0.025 \text{ W/(m \cdot K)}$
- $C_2 = 0.73 \text{ W/(m^2 \cdot \text{K}^{4/3})}$
- $\Delta T$  is the maximum surface temperature difference in the cavity
- $\sigma = 5.67 \cdot 10^{-8} \text{ W/(m}^2 \cdot \text{K}^4)$  is the Stefan-Boltzmann constant

c

- $T_{\rm m}$  is the average temperature on the boundaries of the cavity
- *E* is the intersurface emittance, defined by:

$$E = \frac{1}{\frac{1}{\varepsilon_1} + \frac{1}{\varepsilon_2} - 1}$$

- $\varepsilon_1$  and  $\varepsilon_2$  are the surface emissivities (both are equal to 0.90 in this model)
- *F* is the view factor of the rectangular section, defined by:

$$F = \frac{1}{2} \left( 1 - \frac{d}{b} + \sqrt{1 + \left(\frac{d}{b}\right)^2} \right)$$

- *d* is the cavity dimension in the heat flow rate direction
- *b* is the cavity dimension perpendicular to the heat flow rate direction

# Slightly Ventilated Rectangular Cavities

For a slightly ventilated cavity, the equivalent thermal conductivity is twice that of an unventilated cavity of the same size.

## Nonrectangular Cavities

Nonrectangular cavities are transformed into rectangular cavities of same area and aspect ratio according to defined rules in ISO 10077-2:2012 presented below. Then,  $k_{eq}$  is evaluated following one of the two previous rectangular cases.

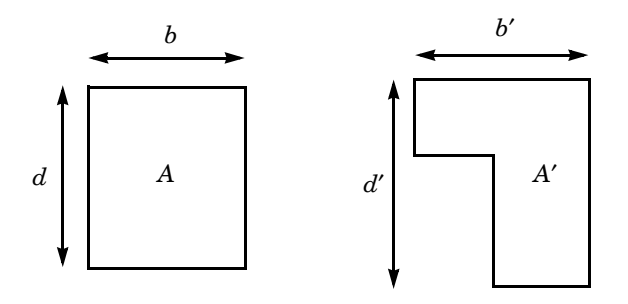

Figure 3: Nonrectangular cavity transformation.

Figure 3 shows a nonrectangular cavity of area A'. Then, d' and b' are the depth and the width (in accordance with the direction of the heat flow) of the smallest rectangle than can contain of the nonrectangular cavity. The equivalent rectangular cavity, of size  $b \times d$  and area A must satisfy:

$$A = A' \qquad \frac{d}{b} = \frac{d'}{b'}$$

Hence, *b* and *d* are given by:

$$b = \sqrt{A'\frac{b'}{d'}} \qquad d = \sqrt{A'\frac{d'}{b'}}$$

#### **BOUNDARY CONDITIONS**

The heat flux conditions for internal and external sides are given by the Newton's law of cooling:

$$-\mathbf{n} \cdot (-k\nabla T) = h(T_{\text{ext}} - T)$$

where  $T_{\text{ext}}$  is the exterior temperature ( $T_{\text{ext}} = T_{\text{i}} = 20^{\circ}$ C for the internal side and  $T_{\text{ext}} = T_{\text{e}} = 0^{\circ}$ C for the external side). The standard defines thermal surface resistance,  $R_{\text{s}}$ , which is related to the heat transfer coefficient, h, by:

$$h = \frac{1}{R_{\rm s}}$$

Internal and external thermal surface resistances are not equal.

# DESCRIPTION OF THE TWO APPLICATIONS

Figure 4 and Figure 5 depict the geometry of each model. Unventilated cavities are rednumbered while slightly ventilated cavities are green-numbered. Adiabatic boundaries are represented with striped rectangles.

## Application 1: Roller Shutter Box

The first application studies the heat conduction in a roller shutter box. The main structure is made of polyvinyl chloride (PVC) which has a low thermal conductivity k of 0.17 W/ (m·K). Inside the box, there is an insulation panel which has a very low thermal conductivity of 0.035 W/(m·K).

In this application, there are thirty-eight cavities. Thirty-seven of them are not connected to the exterior so they are considered as *unventilated cavities*. The main cavity is considered as *slightly ventilated* because of the large opening in the box (15 mm).

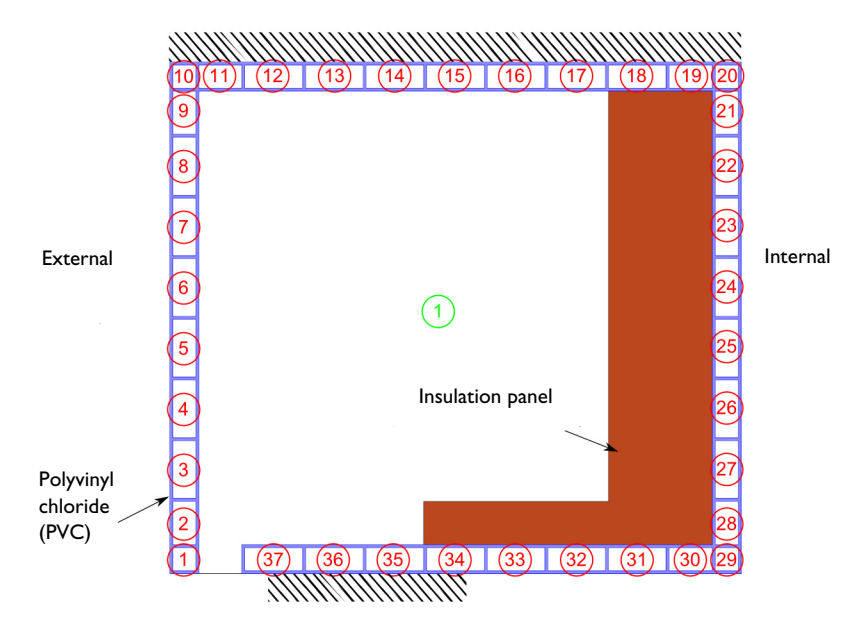

Figure 4: Geometry of the roller shutter box.

# Application 2: PVC Shutter Profile

This application studies the heat conduction in a PVC shutter profile. The shutter is made of two PVC blocks which have a thermal conductivity of  $0.17 \text{ W/(m \cdot K)}$ .

In this application there are five cavities. They are not connected to the exterior so they are considered as *unventilated cavities*.

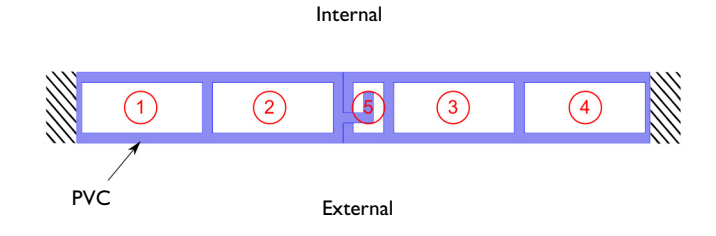

Figure 5: Geometry of the PVC shutter profile.

# **TEMPERATURE PROFILES**

The temperature profiles for each model are shown in Figure 6 and Figure 7.

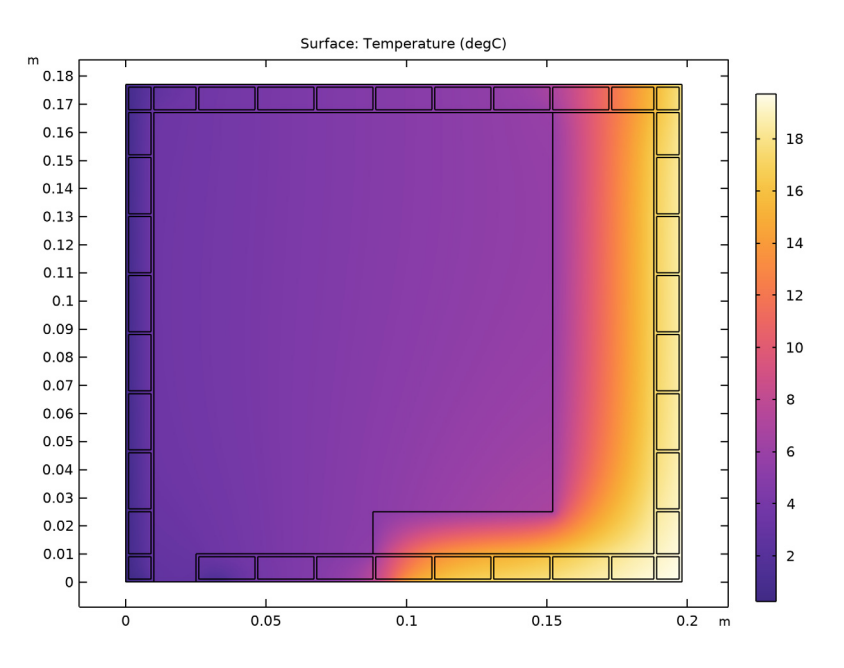

Figure 6: Temperature distribution in the roller shutter box.

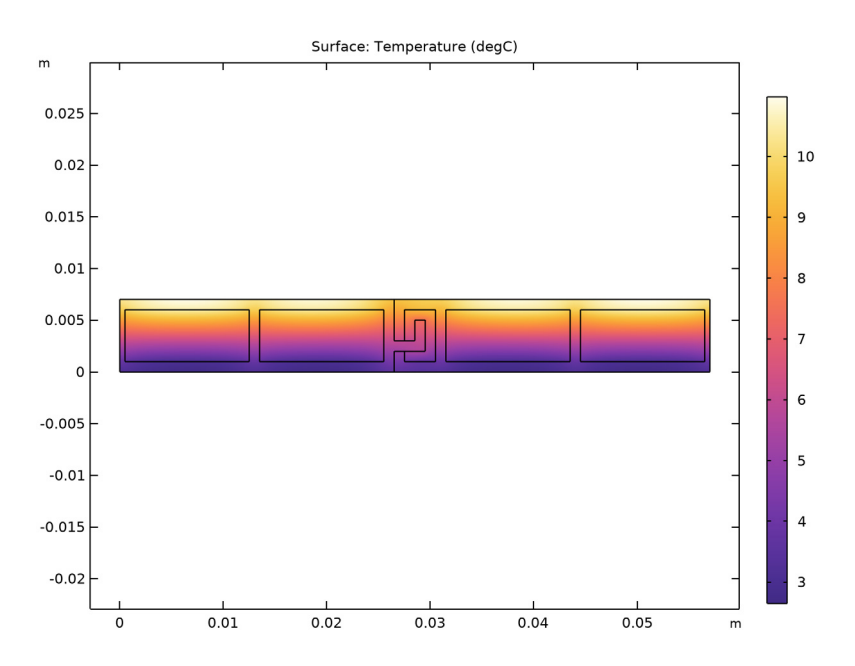

Figure 7: Temperature distribution in the PVC shutter profile.

# QUANTITIES OF INTEREST

The quantities of interest are the following:

• The thermal conductance of the entire section,  $L^{2D}$ , given by:

$$L^{\rm 2D} = \frac{\phi}{T_{\rm e} - T_{\rm i}}$$

where  $\phi$  is the heat flow rate through the shutter (in W/m),  $T_e = 0^{\circ}$ C is the external temperature and  $T_i = 20^{\circ}$ C is the internal temperature.

• The thermal transmittance of the frame  $U_{\mathrm{f}}$  defined by:

$$U_{\rm f} = \frac{L^{\rm 2D}}{l}$$

where l is the projected length of the internal section perpendicularly to the heat flow direction (expressed in meters).

Table 1 and Table 2 compare the numerical results of COMSOL Multiphysics with the expected values provided by ISO 10077-2:2012.

TABLE I: COMPARISON BETWEEN EXPECTED VALUES AND COMPUTED VALUES OF QUANTITIES IN APPLICATION I.

| QUANTITY                        | EXPECTED VALUE | COMPUTED VALUE | RELATIVE ERROR |
|---------------------------------|----------------|----------------|----------------|
| $L^{ m 2D}$ (W/(m·K))           | 0.181          | 0.183          | 1.10%          |
| $U_{\mathrm{f}}(W/(m^2\cdotK))$ | 1.05           | 1.035          | 1.43%          |

TABLE 2: COMPARISON BETWEEN EXPECTED VALUES AND COMPUTED VALUES OF QUANTITIES IN APPLICATION 2.

| QUANTITY                        | EXPECTED VALUE | COMPUTED VALUE | RELATIVE ERROR |
|---------------------------------|----------------|----------------|----------------|
| $L^{ m 2D}$ (W/(m·K))           | 0.207          | 0.207          | 0.00%          |
| $U_{\mathrm{f}}(W/(m^2\cdotK))$ | 3.64           | 3.63           | 0.27%          |

The maximum permissible differences to pass this test case are 3% for the thermal conductance and 5% for the thermal transmittance. The measured values are completely coherent and meet the validation criteria.

# Reference

1. European Committee for Standardization, ISO 10077-2:2012, Thermal performance of windows, doors and shutters – Calculation of thermal transmittance – Part 2: Numerical method for frames, 2012.

Application Library path: Heat\_Transfer\_Module/
Buildings\_and\_Constructions/roller\_shutter\_thermal\_performances

# Modeling Instructions

# ROOT

Start by opening the following prepared file. It already contains global definitions, geometries, local variables, selections, operators and material properties.

## APPLICATION LIBRARIES

I From the File menu, choose Application Libraries.

2 In the Application Libraries window, select Heat Transfer Module> Buildings and Constructions>roller\_shutter\_thermal\_performances\_preset in the tree.

# 3 Click 💿 Open.

# Roller Shutter Box

#### **ROLLER SHUTTER BOX (COMPI)**

In the Model Builder window, expand the Roller Shutter Box (compl) node.

#### **DEFINITIONS (COMPI)**

#### Variables I

Define the thermal conductance of the section for the postprocessing part as follows.

- I In the Model Builder window, expand the Roller Shutter Box (compl)>Definitions node, then click Variables I.
- 2 In the Settings window for Variables, locate the Variables section.
- **3** In the table, enter the following settings:

| Name | Expression                          | Unit    | Description                      |
|------|-------------------------------------|---------|----------------------------------|
| L2D  | int_internal(ht.ntflux<br>/(Te-Ti)) | W/(m·K) | Thermal conductance of the frame |

Note that the heat flow rates through the internal and external boundaries are equal (in absolute value) because other boundaries are considered adiabatic.

4 In the Model Builder window, collapse the Roller Shutter Box (compl)>Definitions node.

#### HEAT TRANSFER IN SOLIDS AND FLUIDS (HT)

#### Fluid I

- I In the Model Builder window, expand the Heat Transfer in Solids and Fluids (ht) node, then click Fluid I.
- **2** Select Domains 2–19 and 21–40 only.

As there is no convection, a second order discretization of the temperature is set for better accuracy.

- 3 In the Model Builder window, click Heat Transfer in Solids and Fluids (ht).
- **4** In the **Settings** window for **Heat Transfer in Solids and Fluids**, click to expand the **Discretization** section.
- 5 From the Temperature list, choose Quadratic Lagrange.

## Heat Flux 1

- I In the **Physics** toolbar, click **Boundaries** and choose **Heat Flux**.
- 2 In the Settings window for Heat Flux, locate the Boundary Selection section.
- 3 From the Selection list, choose Exterior Side.
- 4 Locate the Heat Flux section. From the Flux type list, choose Convective heat flux.
- **5** In the h text field, type 1/Rse.
- **6** In the  $T_{\text{ext}}$  text field, type Te.

## Heat Flux 2

- I In the Physics toolbar, click Boundaries and choose Heat Flux.
- 2 In the Settings window for Heat Flux, locate the Boundary Selection section.
- 3 From the Selection list, choose Interior Side.
- 4 Locate the Heat Flux section. From the Flux type list, choose Convective heat flux.
- **5** In the *h* text field, type 1/Rsi.
- **6** In the  $T_{\text{ext}}$  text field, type Ti.
- 7 In the Model Builder window, collapse the Heat Transfer in Solids and Fluids (ht) node.

#### STUDY I

The heat flow rate through the interior (or exterior) side of the section needs to be determined to calculate the thermal conductance of the section. In order to have a sufficient precision on this value, the default relative tolerance of the solver has already been modified to  $10^{-6}$ . To access to this value, expand the **Solver I** node and click on the **Stationary Solver I** node. In the **Stationary Solver** settings window, locate the **General** section.

I In the **Home** toolbar, click **= Compute**.

## RESULTS

#### Temperature (ht)

A **Global Evaluation** node is added in order to calculate the thermal conductance of the section and the thermal transmittance of the frame.

#### Thermal Properties, Roller Shutter Box

- I In the Model Builder window, expand the Results>Derived Values node.
- 2 Right-click Results>Derived Values and choose Global Evaluation.

- 3 In the Settings window for Global Evaluation, type Thermal Properties, Roller Shutter Box in the Label text field.
- 4 Locate the **Expressions** section. In the table, enter the following settings:

| Expression  | Unit      | Description                              |  |
|-------------|-----------|------------------------------------------|--|
| L2D         | W/(m*K)   | Thermal Conductance of the Section (L2D) |  |
| L2D/sb_htot | W/(m^2*K) | Thermal Transmittance of the Frame (Uf)  |  |

5 Click **=** Evaluate.

## TABLE

I Go to the Table window.

The results should be close to the expected values in Table 1.

#### RESULTS

#### Surface

- I In the Model Builder window, expand the Results>Temperature (ht) node, then click Surface.
- 2 In the Settings window for Surface, locate the Expression section.
- 3 From the Unit list, choose degC.
- 4 In the Temperature (ht) toolbar, click 💿 Plot.
- **5** Click the **Comextents** button in the **Graphics** toolbar.

The current plot group shows the temperature distribution; compare with Figure 6.

The same simulation method is applied to the other benchmark. The instructions below describe the steps to achieve the calculations.

PVC Shutter Profile

# ROLLER SHUTTER BOX (COMPI)

In the Model Builder window, collapse the Roller Shutter Box (compl) node.

#### **PVC SHUTTER PROFILE (COMP2)**

In the Model Builder window, expand the PVC Shutter Profile (comp2) node.

#### **DEFINITIONS (COMP2)**

#### Variables 2

- I In the Model Builder window, expand the PVC Shutter Profile (comp2)>Definitions node, then click Variables 2.
- 2 In the Settings window for Variables, locate the Variables section.
- **3** In the table, enter the following settings:

| Name | Expression                           | Unit    | Description                      |
|------|--------------------------------------|---------|----------------------------------|
| L2D  | int_internal(ht2.ntflux<br>/(Te-Ti)) | W/(m·K) | Thermal conductance of the frame |

4 In the Model Builder window, collapse the PVC Shutter Profile (comp2)>Definitions node.

#### HEAT TRANSFER IN SOLIDS AND FLUIDS 2 (HT2)

#### Fluid I

- I In the Model Builder window, expand the Heat Transfer in Solids and Fluids 2 (ht2) node, then click Fluid I.
- 2 Select Domains 2, 3, and 5–7 only.

As there is no convection, a second order discretization of the temperature is set for better accuracy.

- 3 In the Model Builder window, click Heat Transfer in Solids and Fluids 2 (ht2).
- **4** In the **Settings** window for **Heat Transfer in Solids and Fluids**, locate the **Discretization** section.
- 5 From the Temperature list, choose Quadratic Lagrange.

## Heat Flux 1

- I In the Physics toolbar, click Boundaries and choose Heat Flux.
- 2 In the Settings window for Heat Flux, locate the Boundary Selection section.
- **3** From the **Selection** list, choose **Exterior Side**.
- 4 Locate the Heat Flux section. From the Flux type list, choose Convective heat flux.
- **5** In the h text field, type 1/Rse.
- **6** In the  $T_{\text{ext}}$  text field, type Te.

# Heat Flux 2

- I In the Physics toolbar, click Boundaries and choose Heat Flux.
- 2 In the Settings window for Heat Flux, locate the Boundary Selection section.

- 3 From the Selection list, choose Interior Side.
- 4 Locate the Heat Flux section. From the Flux type list, choose Convective heat flux.
- **5** In the *h* text field, type 1/Rsi.
- **6** In the  $T_{\text{ext}}$  text field, type Ti.
- 7 In the Model Builder window, collapse the Heat Transfer in Solids and Fluids 2 (ht2) node.

#### STUDY 2

In the **Home** toolbar, click **= Compute**.

# RESULTS

A **Global Evaluation** node is added in order to calculate the thermal conductance of the section and the thermal transmittance of the frame.

Thermal Properties, PVC Shutter Profile

- I In the **Results** toolbar, click (8.5) **Global Evaluation**.
- 2 In the Settings window for Global Evaluation, type Thermal Properties, PVC Shutter Profile in the Label text field.
- 3 Locate the Data section. From the Dataset list, choose Study 2/Solution 2 (4) (sol2).
- 4 Locate the **Expressions** section. In the table, enter the following settings:

| Expression | Unit      | Description                              |  |
|------------|-----------|------------------------------------------|--|
| L2D        | W/(m*K)   | Thermal Conductance of the Section (L2D) |  |
| L2D/s_wtot | W/(m^2*K) | Thermal Transmittance of the Frame (Uf)  |  |

5 Click **=** Evaluate.

## TABLE

I Go to the Table window.

The results should be close to the expected values in Table 2.

### RESULTS

#### Surface

- I In the Model Builder window, expand the Results>Temperature (ht2) node, then click Surface.
- 2 In the Settings window for Surface, locate the Expression section.
- **3** From the **Unit** list, choose **degC**.
- 4 In the Temperature (ht2) toolbar, click 💿 Plot.

**5** Click the **Graphics** toolbar.

The current plot group shows the temperature distribution; compare with Figure 7.